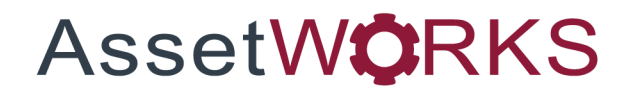

# **Vehicle Telematics**

# **Training Manual**

# Version 25.x

Last Modified 25.0 | February 2025

AssetWorks Inc. reserves the right to make technical changes or modify this document without prior notice and disclaims responsibility whatsoever for potential errors or lack of information.

AssetWorks Inc. reserves all rights in this document, the subject matter, illustrations, and methodologies which are confidential, proprietary, and/or protected by applicable U.S. and international patents, copyrights, trademark, and trade secret laws. Any reproduction, disclosure to third parties, or utilization of its contents, in whole or in parts, is forbidden without prior written consent of AssetWorks Inc. Third-party products referred to by their trade name (if any) are trademarks of their respective companies and used only for illustrative purposes without endorsement.

© Copyright 2025 AssetWorks Inc. and/or its affiliates. All rights reserved. Specifications subject to change without notice.

# Contents

| Section 1. | Overview                    | 4  |
|------------|-----------------------------|----|
| Section 2. | Technical Support           | 5  |
| Section 3. | FleetFocus M5 Functionality | 6  |
| Telematic  | Fault Preferred Job         | 6  |
| Telematic  | Fault Query                 | 7  |
| Unit F     | ault List i-frame           | 8  |
| Workflow   | Processing                  | 8  |
| Work       | Requests                    | 8  |
| Work       | Order Processing            |    |
| Link/C     | lear Telematic Fault Codes  |    |
| Telematic  | Reading Query               |    |
| Test Suite | Maintenance                 |    |
| Tech Spec  | c Main                      |    |
| Workf      | low Processing              |    |
| Work       | Request                     |    |
| Work       | Order Processing            |    |
| Out of     | Range Condition             |    |
| Notific    | ation Processing            |    |
| Reporting  | Fault Data                  |    |
| Section 4. | Updates                     | 16 |

# Section 1. Overview

**Note:** The Telematics module requires integration with an additional program that will collect the fault code data. Please contact your Project Manager or M5 Customer Support for more information.

Modern Vehicles are controlled by computers that use sensors located throughout the engine, transmission and other major assemblies to constantly monitor the component. A vehicle's Electronic Control Unit (ECU) is the main computer on the vehicle and stores operating data and faults generated by the many sensors it connects to. The operating parameter data, diagnostic trouble codes (DTC), GPS location information and other electronic vehicle data is collectively referred to as telemetry or telematics.

Several different tools and communication methods are available that allow vehicle operators to access the data being stored in the ECU and use that information to monitor vehicle performance and manage its maintenance. Among the many ways that ECU data can be accessed are GPS-based vehicle locating systems that transmit ECU data along with the location of the vehicle, engine diagnostic tools that connect directly to the ECU and download data and in-cab solutions that alert drivers to vehicle parameters and trouble codes.

Depending on the age of your fleet vehicles you may have a variety of ECU types with different standards. The M5 Vehicle Telemetry Module is intended to provide a single method for capturing ECU parameter values and DTCs, processing this information into intelligent Work Requests and viewing historical telematics data for individual vehicles or groups of vehicles.

Each different vendor application uses a UIA adapter to load the ECU information into M5. Regardless of the application and adapter used the M5 Telemetry Module can process and store the information. This allows Fleet Managers to consolidate the collection of their telematics data and allows AssetWorks to support only a single module and the individual adapters.

# Section 2. Technical Support

AssetWorks provides several ways to connect with the Customer Care team. Be prepared to provide detailed information to the representative. If you are reporting an issue by email, include screen images of the problem. This information provides the Customer Care representative with the necessary information to quickly and effectively respond to you.

Customer Care is available 7AM – 7PM EST Monday through Friday.

| Telephone: | 800.900.8152             |
|------------|--------------------------|
| Email:     | M5Support@AssetWorks.com |
| Website:   | Community.AssetWorks.com |

You can use this website to open issues, review the status of past submitted issues, review and download documentation, review additional training materials, and access the latest AssetWorks news. For secure access to the website, contact Customer Care by calling the listed telephone number.

# Section 3. FleetFocus M5 Functionality

FleetFocus M5 employs a service that captures general telematics data. The Service can be a web service or make use of standard queuing software to accept the data.

As part of this functionality, M5 captures and stores parameter data, readings and fault codes from the ECM into system tables. The data is stored in the TM\_MESSAGES table. It can then be evaluated and used with custom reports and dashboards. The readings are stored in the TM\_READINGS table. The fault codes are stored in the TM\_ALERTS table.

Despite the variety of tools and methods available to read the ECU, the industry has developed standards for communicating with the ECU and standard structures for reporting the parameters and diagnostic trouble codes. The Society of Automotive Engineers has published standards that vehicle manufacturers were to adopt in programming their ECU's. Depending on the type of engine and the age of the vehicle, most vehicles built in the last 20 years use:

- J1708 An early SAE serial communication protocol found in older truck and buses.
- J1939 A newer SAE controller area network (CAN) protocol widely adopted by many diesel engine manufacturers.
- J1979 (OBD-II) The protocol used by light-duty gasoline-powered vehicles.

## **Telematic Fault Preferred Job**

| SAVE                       | UNDO               | REFRESH                   | DELETE      | FIND |
|----------------------------|--------------------|---------------------------|-------------|------|
| Telemat                    | tic Fau            | lt Prefei                 | rred Jo     | ob   |
| Selection Criteria         |                    |                           |             |      |
| Protocol:                  | Element Type:      |                           |             |      |
| Subsystem:                 |                    | ]                         |             |      |
| Element:                   |                    |                           |             |      |
| Sort by:<br>Element Type ✔ | ]                  |                           |             |      |
| Clear                      | Retrie             | ve                        |             |      |
| Unit Fault Job List        | t (Loaded 0 record | ls)                       |             |      |
| Sub<br>System Element      | Description        | Prefered No<br>Job Action | No<br>Fault |      |

The Telematic Fault Preferred Job frame displays a list of the unit fault codes for a particular protocol. It allows a user to enter a preferred job for a particular fault code or a default job. The default job reason can be set for all fault codes by setting the following system flags:

- System Flag 5206 Default job code for inspecting ECM faults.
- System Flag 5207- Default job reason for inspecting ECM faults.

The user can choose to select **No Action** when a fault code is recorded or to record as No Fault. The **No Fault** setting is common for fault codes that are informational only where no action is required. M5 uses the following sequence to search for the preferred job to apply to the fault:

- Tech Spec Main
- Category Main
- Fault Preferred Job Frame
- System Flags

### **Telematic Fault Query**

| SAVE                                                    | UNDO           |                      | DELETE               | ND            |                 |                  |                                              |                 |            |                     |                      |                    |                 |                       |        |
|---------------------------------------------------------|----------------|----------------------|----------------------|---------------|-----------------|------------------|----------------------------------------------|-----------------|------------|---------------------|----------------------|--------------------|-----------------|-----------------------|--------|
| Selection Onte<br>Unit<br>Subsystem:<br>Element<br>Read | ria            | UnCleared All Action | nable No Action      | Foult Dat     | ies.            |                  | Protocol<br>Fault Sta<br>Active -            | tus :           |            |                     |                      |                    |                 |                       |        |
| Work Order<br>Work Order<br>Unit Fault List             | Work Request   | Request:             | Clear Retr           | Sub<br>System | Element<br>Link | Read<br>Status F | MI Description<br>Transformation (Entended E | Fault<br>Status | Insight ID | Insight<br>Priority | Wa<br>Occurrence Ord | rk Job<br>fer Code | Work<br>Request | Meter Readings        | Detail |
| 45195                                                   | J1939<br>J1939 | 16-Feb-2023 15:00:48 | 16-Feb-2023 15:00:48 | 6918          | 6918            | R 7              | SCR System Cleaning Inhi                     | bit Active      |            |                     |                      | 01-01-001          | 15866520        | 2 3787<br>1<br>2 3787 | Detail |

The Telematic Fault Query frame allows a user to query the fault codes for a unit or protocol in a variety of methods such as *Fault Read Status* codes, *Fault Dates* range, or by a *Work Order* or **Work Request**. The **Retrieve** button displays the records that meet the selection criteria in the *Unit Fault List* i-frame. To create a new query, select the **Clear** button.

#### **Unit Fault List i-frame**

The Unit Fault List i-frame displays the records that meet your selection criteria.

The Fault Date column displays the Alert Date.

The *Insight ID* link opens the Insight Notes window that displays Insight Cause and Insight Complaint fields. The Note Text and Change Information also displays.

**Note:** No Cause Notes Provided or No Complaint Notes Provided display when the Insight does not have Cause or Complaint notes.

The Insight Priority field indicates the Insight Priority:

- Critical Red
- Major Orange
- Minor Yellow

If the **Detail** button is selected, the most current fault Latitude, Longitude, Last Date, Last Meter, and Source displays. The fault may be reported more than once. A record is not created for each fault, the Initial Fault Date is displayed, and the fault information is updated in the Detail Column.

| Unit Fault List | Loaded 2 records | )                    |                      |               |                 |                |     |                             |                 |            |                     |                          |             |                 |                |              |
|-----------------|------------------|----------------------|----------------------|---------------|-----------------|----------------|-----|-----------------------------|-----------------|------------|---------------------|--------------------------|-------------|-----------------|----------------|--------------|
| Unit No         | Protocol         | Initial Fault Date   | Fault Date           | Sub<br>System | Element<br>Link | Read<br>Status | FMI | Description                 | Fault<br>Status | Insight ID | Insight<br>Priority | Work<br>Occurrence Order | Job<br>Code | Work<br>Request | Meter Readings | Detail       |
| 45195           | J1939            | 16-Feb-2023 15:00:48 | 16-Feb-2023 15:00:48 | 6988          | 6988            | R              | 6   | Tire Pressure (Extended Ran | Active          |            |                     |                          | 01-01-001   | 15866520        | 1              | Latitude:    |
|                 |                  |                      |                      |               |                 |                |     |                             |                 |            |                     |                          |             |                 | 2 3787         | Longitude:   |
|                 |                  |                      |                      |               |                 |                |     |                             |                 |            |                     |                          |             |                 |                | Last Date:   |
|                 |                  |                      |                      |               |                 |                |     |                             |                 |            |                     |                          |             |                 |                | Last Meter:  |
|                 |                  |                      |                      |               |                 |                |     |                             |                 |            |                     |                          |             |                 |                | Last Meter2: |
|                 |                  |                      |                      |               |                 |                |     |                             |                 |            |                     |                          |             |                 |                | Source:      |
|                 |                  |                      |                      |               |                 |                |     |                             |                 |            |                     |                          |             |                 |                | Close        |

### **Workflow Processing**

After Fault code data is captured the record can be used to initiate Work Flow Processing by creating Work Requests and completing them on Work Orders.

#### **Work Requests**

From the Telematics Fault Query frame, the user can use the Link WR button to link an existing work request to a fault code or create a new work request for the fault code. After the link is made, the Status is now R - Read.

To create a new work request for the fault, complete the steps.

- 1. Select the **New Ticket** button. Enter the **Job Code**, **Job Reason**, and **Employee/Group** (optional).
- 2. Select the x on the right corner of the frame to return to the Telematics Fault Query.

| SAVE            | UNDO <b>REFRESH</b> DELETE | FIND |
|-----------------|----------------------------|------|
|                 |                            |      |
| ₋ink Worl       | k Request To A Faul        | t    |
|                 | •                          |      |
| - work Request  |                            |      |
| Unit No:        |                            |      |
| DHRM162         |                            |      |
| Work Request:   |                            |      |
|                 | New Ticket                 |      |
| Occurrence:     |                            |      |
| 1               |                            |      |
| Lab Oadar       |                            |      |
| Job Code:       |                            |      |
| 01-02-001       | REPAIR RADIATOR GRILLE     |      |
| Job Reason:     |                            |      |
| G               | EXT DATA JOB REASON        |      |
| Employee/Group: |                            |      |
|                 | 7                          |      |
| Apply to All:   |                            |      |
|                 |                            |      |
|                 |                            |      |
| ·               |                            | J    |

| Fault Read S                                             | latus :                                     |                                                                                         |                    |                                                  | Fault               | Dates                       | To Doto:                                                            |            |               |             |                            |
|----------------------------------------------------------|---------------------------------------------|-----------------------------------------------------------------------------------------|--------------------|--------------------------------------------------|---------------------|-----------------------------|---------------------------------------------------------------------|------------|---------------|-------------|----------------------------|
| Read U                                                   | nread Cleared                               | UnCleared All Action                                                                    | nable (            |                                                  | 03/2                | 1/2019 00:00:00             | 02/18/2021 00:00:00                                                 | 0          |               |             |                            |
| Work Order:                                              | Work F                                      | Request:                                                                                | Clear              | Re                                               | etrieve             |                             |                                                                     |            |               |             |                            |
|                                                          |                                             |                                                                                         |                    |                                                  |                     |                             |                                                                     |            |               |             |                            |
| nit Fault List (L                                        | oaded 6 records)                            |                                                                                         |                    |                                                  |                     |                             |                                                                     |            |               |             |                            |
| i <b>t Fault List (L</b><br>nit No<br>H1103              | oaded 6 records)<br>Protocol<br>OBDII       | Initial Fault Date<br>10/17/2019 19:53:29                                               | Sub<br>System<br>1 | Element<br>Link<br>P0884                         | Read<br>Status<br>C | FMI Description<br>TCM Powe | Fault<br>n Status<br>r Input Signal Inte Active                     | Occurrence | Work<br>Order | Job<br>Code | Work<br>Request<br>Link WR |
| it Fault List (L<br>nit No<br>H1103<br>HRM161            | oaded 6 records) Protocol OBDII OBDII       | Initial Fault Date<br>10/17/2019 19:53:29<br>12/17/2019 05:56:47                        | Sub<br>System<br>1 | Element<br>Link<br>P0884<br>P04DB-00             | Read<br>Status<br>C | FMI Description<br>TCM Powe | n Fault<br>Status<br>r Input Signal Inte Active                     | Occurrence | Work<br>Order | Job<br>Code | Work<br>Request<br>Link WR |
| it Fault List (L<br>nit No<br>H1103<br>HRM161<br>-IRM161 | oaded 6 records) Protocol OBDII OBDII OBDII | Initial Fault Date<br>10/17/2019 19:53:29<br>12/17/2019 05:56:47<br>12/17/2019 05:56:47 | Sub<br>System<br>1 | Element<br>Link<br>P0884<br>P04DB-00<br>P20BA-00 | Read<br>Status<br>C | FMI Description<br>TCM Powe | n Fault<br>Status<br>r Input Signal Inte Active<br>Active<br>Active | Occurrence | Work<br>Order | Job<br>Code | Work<br>Request<br>Link WR |

3. Select the **SAVE** button to see the work request number created.

| SAVE<br>DTC                                                   | UNDO                                              | REFRESH                                                                                 |                    |                                                  |                          |                                  | Act                                   | ctive 🗸                                               |            |                            |                          |                                       |                                                                        |                                      |
|---------------------------------------------------------------|---------------------------------------------------|-----------------------------------------------------------------------------------------|--------------------|--------------------------------------------------|--------------------------|----------------------------------|---------------------------------------|-------------------------------------------------------|------------|----------------------------|--------------------------|---------------------------------------|------------------------------------------------------------------------|--------------------------------------|
| Read U                                                        | itatus :<br>Inread Cleared                        | UnCleared All Action                                                                    | nable C            | lo Action                                        | Faul<br>Fror<br>03/      | t Dates<br>m Date:<br>21/2019 00 | To D<br>0:00:00                       | Date:<br>18/2021 00:00:00                             | 0          |                            |                          |                                       |                                                                        |                                      |
| Work Order/W                                                  | Work Request                                      | Request:                                                                                | Clear              | Re                                               | etrieve                  |                                  |                                       |                                                       |            |                            |                          |                                       |                                                                        |                                      |
|                                                               |                                                   |                                                                                         |                    |                                                  |                          |                                  |                                       |                                                       |            |                            |                          |                                       |                                                                        |                                      |
| Jnit Fault List (L                                            | Loaded 6 records)                                 |                                                                                         |                    | _                                                |                          | _                                |                                       |                                                       |            |                            |                          |                                       |                                                                        |                                      |
| Unit Fault List (L<br>Unit No<br>DH1103                       | oaded 6 records) Protocol OBDII                   | Initial Fault Date<br>10/17/2019 19:53:29                                               | Sub<br>System<br>1 | Element<br>Link<br>P0884                         | Read<br>Status<br>C      | FMI                              | Description<br>TCM Power Input Signal | Fault<br>Status<br>al Inte Active                     | Occurrence | Work<br>Order              | Job<br>Code              | Work<br>Request<br>Link WR            | Meter Readings<br>1 101<br>2                                           | Detail<br>Detail                     |
| Unit Fault List (L<br>Unit No<br>DH103<br>DHRM161             | Doaded 6 records) Protocol OBDII OBDII            | Initial Fault Date<br>10/17/2019 19:53:29<br>12/17/2019 05:56:47                        | Sub<br>System<br>1 | Element<br>Link<br>P0884<br>P04DB-00             | Read<br>Status<br>C      | FMI                              | Description<br>TCM Power Input Signal | Fault<br>Status<br>al Inte Active<br>Active           | Occurrence | Work<br>Order              | Job<br>Code              | Work<br>Request<br>Link WR            | Meter Readings<br>1 101<br>2<br>1 96523<br>2 5401                      | Detail<br>Detail<br>Detail           |
| Unit Fault List (L<br>Unit No<br>DH1103<br>DHRM161<br>DHRM161 | oaded 6 records) Protocol OBDII OBDII OBDII OBDII | Initial Fault Date<br>10/17/2019 19:53:29<br>12/17/2019 05:56:47<br>12/17/2019 05:56:47 | Sub<br>System<br>1 | Element<br>Link<br>P0884<br>P04DB-00<br>P20BA-00 | Read<br>Status<br>C<br>R | FMI                              | Description<br>TCM Power Input Signal | Fault<br>Status<br>al Inte Active<br>Active<br>Active | Occurrence | Work<br>Order<br>533118445 | Job<br>Code<br>05-04-002 | Work<br>Request<br>Link WR<br>Link WR | Meter Readings<br>1 101<br>2<br>1 96523<br>2 5401<br>1 96523<br>2 5401 | Detail<br>Detail<br>Detail<br>Detail |

To link the fault to an existing work request, complete the steps.

- 1. Select the Link WR button.
- 2. Use Work Request LOV to select an existing, available work request.
- 3. Select the x on the right corner of the frame to return to the Telematics Fault Query.

You can navigate to Work Request Main by double-clicking the work request number.

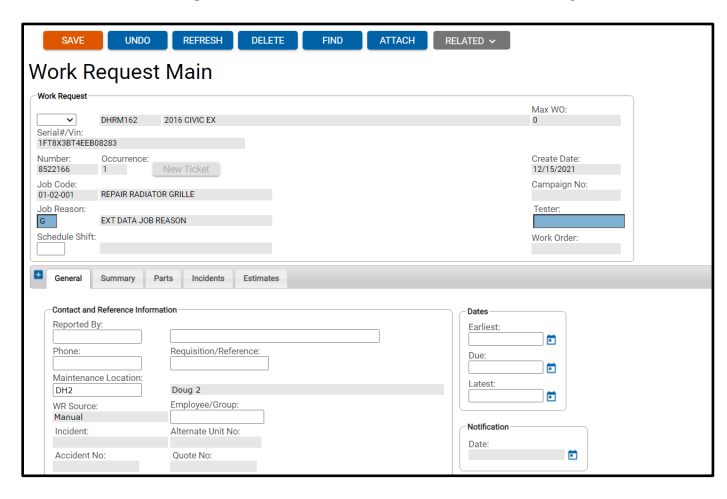

The **View Fault Codes** hyperlink displays as red and the fault codes are described in the note area.

| Reported By:          |                        | Enricott                         |  |
|-----------------------|------------------------|----------------------------------|--|
| ·                     |                        |                                  |  |
| hone:                 | Requisition/Reference: | Due:                             |  |
| Agintonanao Logation: |                        |                                  |  |
| DH2                   | Doug 2                 | Latest:                          |  |
| VR Source:            | Employee/Group:        |                                  |  |
| Manual                |                        |                                  |  |
| Incident:             | Alternate Unit No:     | <ul> <li>Notification</li> </ul> |  |
| Accident No:          | Quote No:              | Date:                            |  |
| Send to Vendor:       | Vendor No:             | Additional Information           |  |
|                       |                        | Source:                          |  |
| ne verve estimates /: | I ocked                |                                  |  |
| irect Acct No:        | ()                     | Symptom:                         |  |
|                       |                        |                                  |  |
| Close-Out:            |                        |                                  |  |
| liew Fault Codes      |                        |                                  |  |
|                       |                        |                                  |  |

#### Work Order Processing

When the work order is opened, if there is a work request for the fault job it can be selected. If the user hovers over the work request, a note will appear describing the fault. If the unit has a fault, the **Clear Fault Codes** hyperlink appears on the work order when it is opened.

| Unit:<br>DHRM162 2016 CIVIC EX<br>WO Number: WO Status:<br>533118185 OPEN                                                                               | Location:<br>CNLOC1                                                                                                    | Unit Stat<br>Active U                                                                    | us:<br>Init                                                                                                    | VIN:<br>1FT8X3BT4EEB08283                                |
|----------------------------------------------------------------------------------------------------|----------------------------------------------------------------------------------------------------|------------------------------------------------------------------------------------------|----------------------------------------------------------------------------------------------------|----------------------------------------------------------|
| Visit Information Reason: 1 BILLING VISIT 00/per: 04/15/2020 20:21:16 Closed: Closed: Due: 0 Downtime: 04/16/2020 20:21:16 W0 Reference: Parking Space: | Meter Information         Meter Reading       Type         1       36451         VID 0.00 Loage:       36451         LTD Open Usage:       36451         LTD Maint Cost:       \$0.00         YTD Maint Cost:       No Part Reput | Contact Information Name: Testing 123 Phone: (610)225-8339 Ext: 8331 Notified: Pickup: © | Cost Summary<br>Limit:<br>S0.00<br>S0.00<br>Material:<br>Comm:<br>S0.00<br>Total:<br>S0.00<br>Total:<br>S0.00<br>Total:<br>S0.00<br>Total:<br>S0.00<br>Total:<br>S0.00<br>No Linked Job | Equipment Information<br>Equipment Condition:<br>Bin No: |

#### Link/Clear Telematic Fault Codes

If the **Clear Fault Codes** hyperlink is selected, the Link/Clear Telematic Fault Codes frame opens.

| SAVE<br>Link/Clo<br>Unit Information<br>Work Order: | UNDO<br>ear Te<br>Unit:<br>CL01 | REFRESH<br>lematic      | Fault C     | FIND | ATTACH | MORE V         |                 | RELATED V        |                         |  |
|-----------------------------------------------------|---------------------------------|-------------------------|-------------|------|--------|----------------|-----------------|------------------|-------------------------|--|
| Uncleared Fault<br>Protocol                         | Codes. (Loaded<br>Subsystem     | d 1 records)<br>Element | Description |      | FMI    | Insight ID Pri | sight<br>iority | Job<br>01-01-000 | Read Status<br>Unread ✔ |  |

The *Insight ID* link opens the *Insight Notes* window that displays **Insight Cause and Insight Complaint** fields. The Note Text and Change Information also displays.

**Note:** No Cause Notes Provided or No Complaint Notes Provided display when the Insight does not have Cause or Complaint notes.

The **Insight Priority** field indicates the Insight Priority:

- Critical Red
- Major Orange
- Minor Yellow

The job code is entered for the fault that was cleared and the **Read Status** is updated to *Cleared*.

If the faults are not cleared, when the job status is changed to DON, the following message displays.

| SAVE UNDO REFRESH DELETE FIND AT                                       | TTACH MORE ~ RELATED ~                                                                                                    |
|------------------------------------------------------------------------|----------------------------------------------------------------------------------------------------|
| Work Order Filter     Clear Filter     WO No:     Unit No:     DHRM162 | Alternate Unit No:                                                                                                    |
| General Job Labor Part Comm Fluid                                      |                                                                                                    |
| Job Information (Record 1 of 1)                                        | Action Required                                                                                                    |
| Job Description Zonar Location                                         | Status     There are uncleared fault codes for the work order.     Est Cost       DN     Press "Yes" to clear the fault code or take job(s) off the fault codes.     \$0.00       Press "No" if you wish to undo the status change.     Yes     No |
|                                                                        |                                                                                                    |

## **Telematic Reading Query**

The Telematic Reading Query frame allows a user to query reading codes for a unit or protocol.

| SAVE UNDO REFRESH DELETE FIND<br>Telematic Reading Query               |                                           |
|------------------------------------------------------------------------|-------------------------------------------|
| Selection Criteria       Unit:       Reading Type:       Reading Code: | Protocol:<br>Select Out of Range Reading: |
| Reading Dates       From Date:     To Date:       O     O              | Clear Retrieve                            |
| Unit Reading List (Loaded 0 records)                                   |                                           |
| Reading Reading Reading Minimum Maximum Work Job Work                  |                                           |

This frame can display any readings that are outside the expected range. In order to validate the results of the ECU parameters, the Test Suites functionality is used to establish the parameter codes and its minimum and maximum values if required.

**Note:** There will be no actual Test Suite result created.

### **Test Suite Maintenance**

A Test Suite is created for the type of vehicle parameter data to be tracked. Entries are made on the Test Suite to represent the parameter codes that will be sent to M5 from the telematics service provider. On the Test Suites these are referred to as labels. Based on the user's requirements, each label (parameter) will be defined with minimum and maximum values and any corrective jobs if required.

See the Test Suites Quick Reference Guide for details on configuring this frame.

|                                                                                                    | -                                        |           |
|----------------------------------------------------------------------------------------------------|------------------------------------------|-----------|
| SAVE UNDO REFRESH DELETE FIND RELATED V                                                                                                    |                                          |           |
|                                                                                                    |                                          |           |
| Test Suite Maintenance                                                                                                    |                                          |           |
|                                                                                                    |                                          |           |
| Test Suite information                                                                                                    |                                          |           |
| Test Suite Name:                                                                                                    | Enabled:                                 |           |
| Next to Perform:                                                                                                    |                                          |           |
|                                                                                                    |                                          |           |
| Linked Test Suite ID:                                                                                                    |                                          |           |
|                                                                                                    |                                          |           |
| If any test item fails, Corrective Job data is as follows, unless overridden.                                                                                             |                                          |           |
| Code                                                                                                    |                                          |           |
| Reason:                                                                                                    |                                          |           |
|                                                                                                    |                                          |           |
| Priority:                                                                                                    |                                          |           |
|                                                                                                    |                                          |           |
| Allow user to override JobCode: SmartApps Checklist: Enforce Signature: Available on Direct Test Suite Entry: Show on Vehicle Safety Query: Add WR To Current Work Order: |                                          |           |
|                                                                                                    |                                          |           |
|                                                                                                    |                                          |           |
| Test Subsections User Instructions                                                                                                    |                                          |           |
|                                                                                                    |                                          |           |
| Tests (Losded 0 records)                                                                                                    |                                          |           |
| Entry Change Group Entry Minimum Maximum In-RangeAllow Value Override Corrective Corrective Info                                                                          | o Spawn Fault Def Fault Cannot Be Attach |           |
| Seq Order Entry Label ID Number Entry Description Header Subsection Datatype Table Column Value Value Only NA Req Job Job Code Job Reason Job Priority Only               | y Job Code Code Driven Req               | Disable 🛄 |
|                                                                                                    |                                          |           |
|                                                                                                    |                                          |           |

### **Tech Spec Main**

The Test Suite is associated with the technical specification by entering the *Test Suite* name in the **Default Test Suite** field.

| nber:                                                                                                    | Description:              |                    |                      |   | Disable<br>No V |
|----------------------------------------------------------------------------------------------------|---------------------------|--------------------|----------------------|---|-----------------|
| Detail Products Exceptions                                                                                | Unit/Comp Assoc Tech Spec | Telematic Elements | Document Types Zones | 2 |                 |
| Chose File No file chosen                                                                                 |                           |                    |                      |   |                 |
| rim & Reference Re                                                                                        | ference:                  |                    |                      |   |                 |
|                                                                                                    |                           |                    |                      |   |                 |
| cense Class Code                                                                                          | ode Description:          |                    |                      |   |                 |
| cense Class Code:<br>License Class Code: License Class C<br>ategory<br>Category Number:<br>Expected Life: | code Description:         |                    |                      |   |                 |

#### **Workflow Processing**

When parameter data is sent, M5 will compare the parameter result data sent to the unit's tech spec Default Test Suite. Based on the configuration of the Test Suite, M5 will take the action required such as create a work request.

#### **Work Request**

When the work request is generated, the reading code is written to the note area.

#### **Work Order Processing**

When the work order is opened, if there is a work request for the out-of-range reading job it can be selected. If the user hovers over the work request, the note will appear describing the reading message.

| Work Request List (Load | ed 61 Records)                                                                                        |                                            |
|-------------------------|----------------------------------------------------------------------------------------------------|--------------------------------------------|
| 01-15-007               | REPAIR CONTROL VALVE - TIE ROD TYPE 1                                                                 | 07/30/2019 FM 9 0 \$0.00 Locked V          |
| 01-15-011               | REPAIR PITMAN AF Work Request Note: Deferred from Work Order# 920546. By User ID U0005139 on 10/5/202 | 020 06/11/2019 NORMM 9 0 \$0.00 UnLocked V |
| 01-17-004               | REPAIR TUBE - INI 1:07 PM.                                                                            | 08/03/2019 NORMM 5 0 \$0.00 UnLocked V     |
| 01-77-002               | REPAIR VERTICAL SUPPORTS P                                                                            | 10/06/2020 FM 9 1 \$10.00 UnLocked ~       |

#### Out of Range Condition

To select the results for an out of range condition, use the Telematic Reading Query frame. Select **Out of Range Reading** checkbox and then select **Retrieve**.

| SAVE UNDO REFRESH DELETE FIND                                                                            |                                                    |  |  |
|----------------------------------------------------------------------------------------------------|----------------------------------------------------|--|--|
| Telematic Reading Query                                                                                  |                                                    |  |  |
| Selection Criteria         Unit:         DHRM162       2016 CIVIC EX         Reading Type: Reading Code: | Protocol:<br>OBDII<br>Select Out of Range Reading: |  |  |
| Reading Dates           From Date:         To Date:           03/21/2019 00:00:00         O              | Clear Retrieve                                     |  |  |

#### **Notification Processing**

In addition, the READING OUT OF RANGE notification event can be enabled. This sends an email notification to email address on the location main record for the maintenance location of the unit.

| Event Information (READING OUT OF RANGE)<br>Subject:<br>Telematics reading out is out of range. ***ASSETV | /ORKS TEST MESSAGE*** |                                       |   |                   | Disabled:<br>Yes 🗸 |
|----------------------------------------------------------------------------------------------------|-----------------------|---------------------------------------|---|-------------------|--------------------|
| Message:<br>Unit :U Telematics reading out is out of range.<br>***ASSETWORKS TEST MESSAGE***              | Available             | Assigned     Maint Loc of Unit     << | • | Message Variables |                    |

## **Reporting Fault Data**

While there are no Standard Reports available for telematics data analysis, custom reports can be produced using Ad-hoc Reporting and Crystal Reports. Custom Dashboards can also be developed to support business requirements.

# Section 4. Updates

The following updates apply to the Vehicle Telematics Training Manual.

| Release | Section                          | Description                                                          |
|---------|----------------------------------|----------------------------------------------------------------------|
| 25.0    | All sections                     | Applied miscellaneous writing style updates throughout the document. |
| 24.0    | Test Suite Maintenance           | Updated the reference file title name.                               |
| 24.0    | Telematic Fault Query            | Added Fault Date column.                                             |
| 23.2    | Telematic Fault Query            | Added Insight ID and Insight Priority fields.                        |
| 23.2    | Link/Clear Telematic Fault Codes | Added Insight ID and Insight Priority fields.                        |